## Tutoriel – Comment payer par carte bancaire ?

1. Choisissez la formule qui vous convient en cliquant sur « adhérer maintenant ».

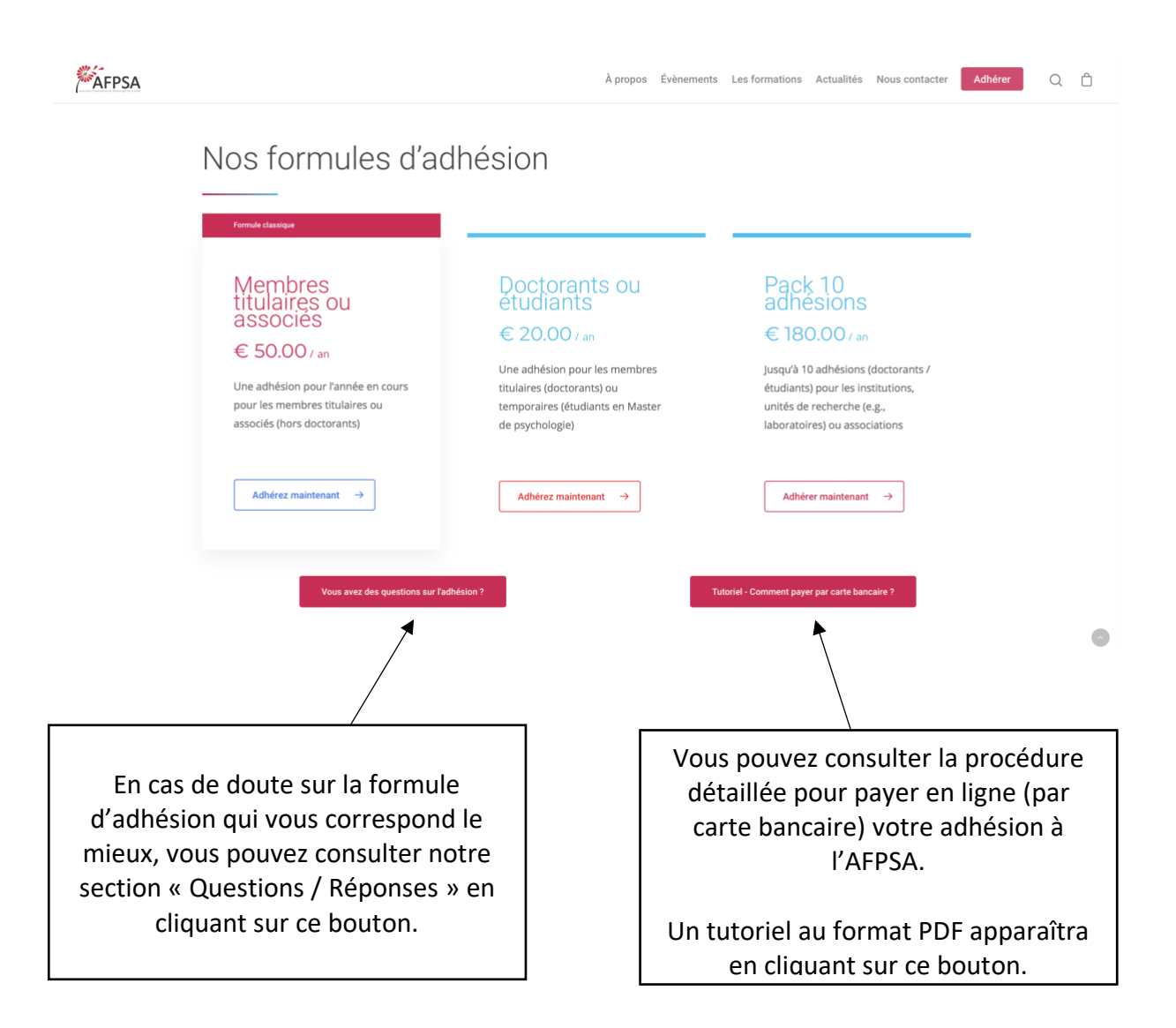

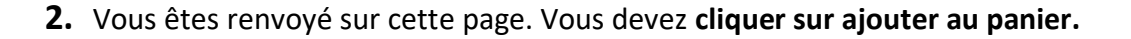

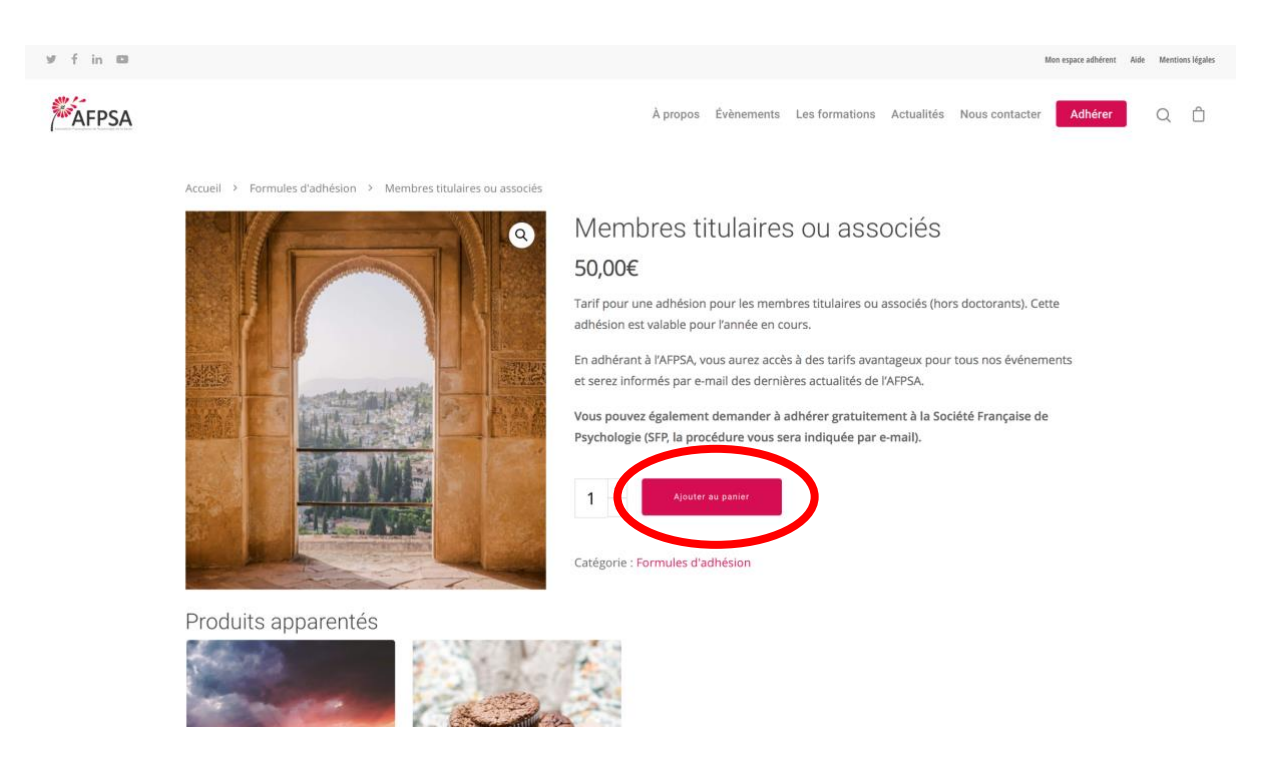

**3.** Vous serez redirigé dans votre panier virtuel. Vous devez ensuite **cliquer sur « Procéder au paiement ».** 

| ⊮ f in 🗅 |                     |                                             |        |          |               |                                          |                    | Mon espace adhérent | Aide | Mentions | s légales |
|----------|---------------------|---------------------------------------------|--------|----------|---------------|------------------------------------------|--------------------|---------------------|------|----------|-----------|
| AFPSA    |                     |                                             |        | À prop   | os Évènements | Ees formations Actuali                   | és Nous contacter  | Adhérer             |      | Q        | Ô         |
|          | «Membres titulaires | s ou associés» a été ajouté à votre panier. |        |          |               |                                          | Poursuivre Les Ach | RS                  |      |          |           |
|          |                     | Produit                                     | Prix   | Quantité | Total         | Total panier                             |                    |                     |      |          |           |
|          | $\otimes$           | Membres titulaires ou associés              | 50,00€ | 1 +      | 50,00€        | Sous-total 50,00€<br>Total <b>50,00€</b> |                    |                     |      |          |           |
|          |                     |                                             |        |          |               | Mettre À Jour Le Panier                  |                    |                     |      |          |           |
|          | Procéder au paier   |                                             |        |          |               |                                          | u paiement         |                     |      |          |           |
|          |                     |                                             |        |          |               |                                          |                    |                     |      |          |           |
|          |                     |                                             |        |          |               |                                          | lci                |                     |      |          |           |

**4.** Complétez les différentes informations demandées sur cette page puis **cliquez sur « Continuer pour le paiement ».** Une fenêtre vous permettant de saisir vos coordonnées bancaires apparaîtra et une fois validé, vous aurez terminé.

|               | ⊮ f               | in 🖸                                                                                               |                      |               |                         |                               |            |                                               |               |                       | Mon espace adhérent                                                                                             | Aide N | Aentions légal | 25 |  |
|---------------|-------------------|----------------------------------------------------------------------------------------------------|----------------------|---------------|-------------------------|-------------------------------|------------|-----------------------------------------------|---------------|-----------------------|----------------------------------------------------------------------------------------------------|--------|----------------|----|--|
|               |                   | -                                                                                                  |                      |               |                         | à                             | Écherente  | 1 6 4i                                        | A = 4 114 f = | N                     | A dly from                                                                                                    |        | ~ ~            |    |  |
|               |                   | AFPSA                                                                                              |                      |               |                         | A propos                      | Evenements | Les formations                                | Actualites    | Nous contacter        | Adherer                                                                                                    |        |                |    |  |
|               |                   | Informa                                                                                            | tions génér          | ales          |                         |                               |            |                                               |               |                       |                                                                                                    |        |                |    |  |
|               |                   | Déià mem                                                                                           | ore ? Cliquez ici po | ur vous conne | ter                     |                               |            |                                               |               |                       |                                                                                                    |        |                |    |  |
|               |                   |                                                                                                    |                      |               |                         |                               |            |                                               |               |                       |                                                                                                    |        |                |    |  |
|               |                   |                                                                                                    |                      |               |                         |                               |            |                                               |               |                       |                                                                                                    |        |                |    |  |
|               |                   | Nom et prénom de l'adhérent *                                                                      |                      |               |                         |                               |            |                                               |               |                       |                                                                                                    |        |                |    |  |
|               |                   | (Si vous procédez à plusieurs adhésions, veuillez inscrire les noms et prénoms de chaque personne) |                      |               |                         |                               |            |                                               |               |                       |                                                                                                    |        |                |    |  |
|               | II s'agit d'une * |                                                                                                    |                      |               |                         |                               |            |                                               |               |                       |                                                                                                    |        |                |    |  |
|               |                   | Ré-adhésion                                                                                        |                      |               |                         |                               |            |                                               |               |                       |                                                                                                    |        |                |    |  |
|               |                   | Inscription à la SFP (Société Francaise de Psychologie) - GRATUIT *                                |                      |               |                         |                               |            |                                               |               |                       |                                                                                                    |        |                |    |  |
|               |                   | O Oui                                                                                              |                      |               |                         |                               |            |                                               |               |                       |                                                                                                    |        |                |    |  |
|               |                   | U NON                                                                                              |                      |               |                         |                               |            |                                               |               |                       |                                                                                                    |        |                |    |  |
|               |                   | Détails de facturation                                                                             |                      |               |                         |                               |            | Votre co                                      | omman         | de                    |                                                                                                    |        |                |    |  |
|               |                   | Prénom *                                                                                           |                      |               |                         |                               |            |                                               |               |                       |                                                                                                    |        |                |    |  |
|               | ◄                 | <b>⊥</b> ~ Nom*                                                                                    |                      |               |                         |                               |            | Membres titulaires ou associés<br>Quantity: 1 |               |                       |                                                                                                    |        |                |    |  |
|               |                   | Attiliation (e.g                                                                                   |                      | 50,00€        |                         |                               |            |                                               |               |                       |                                                                                                    |        |                |    |  |
|               |                   |                                                                                                    |                      |               |                         |                               |            |                                               |               |                       |                                                                                                    |        |                |    |  |
| ATTENTION :   |                   | Pays*                                                                                              |                      |               |                         |                               |            | Sous-total                                    |               | 50                    | 00€                                                                                                    |        |                |    |  |
| Les nom et    |                   | France                                                                                             | •                    | Total 50,00€  |                         |                               |            |                                               |               |                       |                                                                                                    |        |                |    |  |
| prénom        |                   | Numéro et no                                                                                       | m de rue *           |               |                         | 🔘 Cartes de paiement 🜨 🎆 VISA |            |                                               |               |                       |                                                                                                    |        |                |    |  |
| indiqués ici  |                   | Humero ec hum de rue -                                                                             |                      |               |                         |                               |            |                                               |               |                       |                                                                                                    |        |                |    |  |
| doivent       |                   | Appartement, bureau, etc. (optionnel)                                                              |                      |               |                         |                               |            |                                               |               |                       |                                                                                                    |        |                |    |  |
| correspondr   |                   |                                                                                                    |                      |               |                         |                               |            |                                               |               |                       |                                                                                                    |        |                |    |  |
| à ceux        |                   | Code postal *                                                                                      |                      |               |                         |                               |            |                                               |               |                       |                                                                                                    |        |                |    |  |
| indiqués sur  | la                |                                                                                                    |                      |               |                         |                               |            |                                               |               |                       |                                                                                                    |        |                |    |  |
| carte bancair | re                | Ville *                                                                                            |                      |               |                         |                               |            |                                               |               |                       |                                                                                                    |        |                |    |  |
| utilisée pou  | r                 |                                                                                                    |                      |               |                         |                               |            |                                               | Con           | tiques Dour Le Daieme | at                                                                                                    |        |                |    |  |
| réaliser le   |                   | Téléphone *                                                                                        |                      |               | Adresse de messagerie * |                               |            |                                               | Con           |                       | in and the second second second second second second second second second second second second second second se |        |                |    |  |
| paiement.     |                   |                                                                                                    |                      |               | -                       |                               |            |                                               |               |                       |                                                                                                    |        |                |    |  |
|               |                   | Informations complémentaires                                                                       |                      |               |                         |                               |            |                                               |               |                       |                                                                                                    |        |                |    |  |
|               |                   |                                                                                                    |                      |               |                         |                               |            |                                               |               |                       |                                                                                                    |        |                |    |  |
|               |                   | Commentaire                                                                                        | concernant votre co  | mmande ex : o | onsignes de livraison   |                               |            |                                               |               |                       |                                                                                                    |        |                |    |  |

**5.** Une fois votre paiement réalisé, vous recevrez un message automatique vous confirmant la finalisation de votre demande. Nous nous chargerons ensuite de vérifier que le paiement a bien été réalisé et vous enverrons une facture dans un délai d'une semaine environ.